# G Suite for Education アカウント通知・設定ガイド

### 八丈町教育委員会 八丈 太郎

八丈町教育委員会

このガイドブックに記載されている Googleアカウントは、中学校を卒業するまで使用します。 『G Suite for Education 利用に関して』をよく読んだ上で、登録を進めてください。 また、個人のアカウント情報も含まれているので、厳重に保管してください。

## 目次

- P.3 Google アカウント通知
- P.4 Google アカウント初回登録
- P.5 Gmail アプリ設定(IOS端末)
- P.6 Gmail アプリ設定(Android端末)
- P.7 メール転送設定

# Google アカウント通知

このページに記載されている内容は、G Suite for Educationの設定に必要なものです。 P.3以降を見ながら、設定を進めてください。 個人情報になりますので、パスワード等を他人に明かさないようにしてください。

| 学校          | 八丈町教育委員会                            |  |
|-------------|-------------------------------------|--|
| 職員氏名        | 八丈 太郎                               |  |
| Googleアカウント | taro_hachijo@hachijomachi-tky.ed.jp |  |
| 初回パスワード     | 12345678                            |  |
| 登録パスワード     |                                     |  |

初回パスワードは初回ログイン時にしか使用しません。

初回ログインの際に、ご自身でパスワードを変更していただきます。 登録したパスワードは、上の登録パスワード欄に記入する等、ご自身で管理してください。

■初期設定に関するお問い合わせはこちら keisuke\_shiba@hachijomachi-tky.ed.jp 質問の際は、メール本文に『学校名』と『職員氏名』を記入してください。

## Google アカウント初回登録

※Gmail.comのアカウントでログインしている場合は、一度ログアウトしてから行ってください。

#### ①ブラウザでURLにアクセスする。 ②メールアドレスを入力する。 ブラウザで下記のURLにアクセスします。 P.3に記載されている Google URL: https://accounts.google.com/ メールアドレスを入力します。 ログイン ServiceLogin?sacu=1 お客様の Google アカウントを使用 lel: 入力できたら『次へ』を taro\_hachijo@hachijomachi-tky.ed.jp 右のQRコードからも 押します。 メールアドレスを忘れた場合 アクセスできます。 ご自分のパソコンでない場合は、ゲストモードを使用 して非公開でログインしてください。 詳細 アカウントを作成 ④規約に同意する。 ③初回パスワードを入力する。 Google P.3に記載されている 説明を読んで、 新しいアカウントへようこそ Google 初回パスワードを入力します。 『同意する』を押します。 ようこそ 大文字・小文字の種別や、 taro\_hachijo@hachijomachi-tky.ed.jp ~ 記号に注意してください。 パスワードを入力 B 入力できたら『次へ』を パスワードをお忘れの場合 押します。

#### ⑤新しいパスワードを設定する。

新しいパスワードを 設定し直します。 8文字以上で設定します。

他のウェブサイト等で使用

生年月日等、特定しやすい

しているパスワードや

ものは避けてください。

taro\_hachijo@hachijomachi-tky.edj. のパフートの変更 またにつーの意味ではてんないます たかいのーななたいないなき ためないなのーななたたのないた たい レーレー

# ⑥初期設定完了。 この画面が表示されたら、 初期設定は完了です。 第100-0587 (00-0543) ほかいっとはかく確認されていた。 アイロークスタイ (10-0543) (00-0543) になっていた。 アイロークスタイ (10-0543) (00-0543) になっていた。 アイロークスタイ (10-0543) (00-0543) になっていた。 アイロークスタイ (10-0543) (00-0543) (00-0543) (00-0543) (00-0543) (00-0543) (00-0543) (00-0543) (00-0543) (00-0543) (00-0543) (00-0543) (00-0543) (00-0543) (00-0543) (00-0543) (00-0543) (00-0543) (00-0543) (00-0543) (00-0543) (00-0543) (00-0554) (00-0543) (00-0543) (00-0553) (00-0553) (00

0.08 使用

使ってみる

設立を表示できるのはユーザー本人のみてす、マップや確範など、よくご利用になる Google サービスの役 さもわわけて時間をきことをおすすめします。Google はユーザーデータのプライバモーとセキュリティを 登場しています。IND

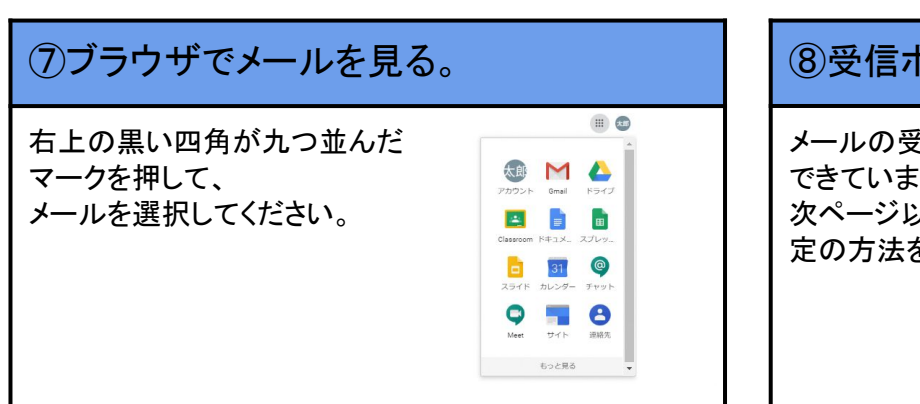

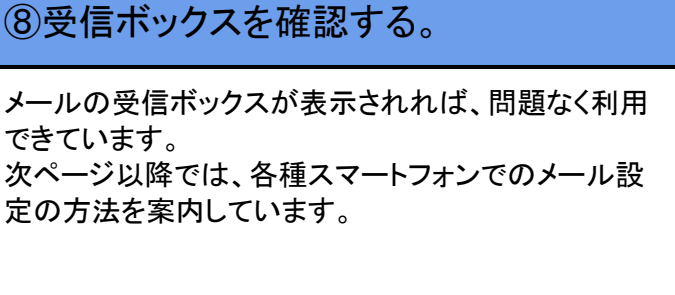

## Gmail アプリ設定(IOS端末)

※Gmailを利用していない方

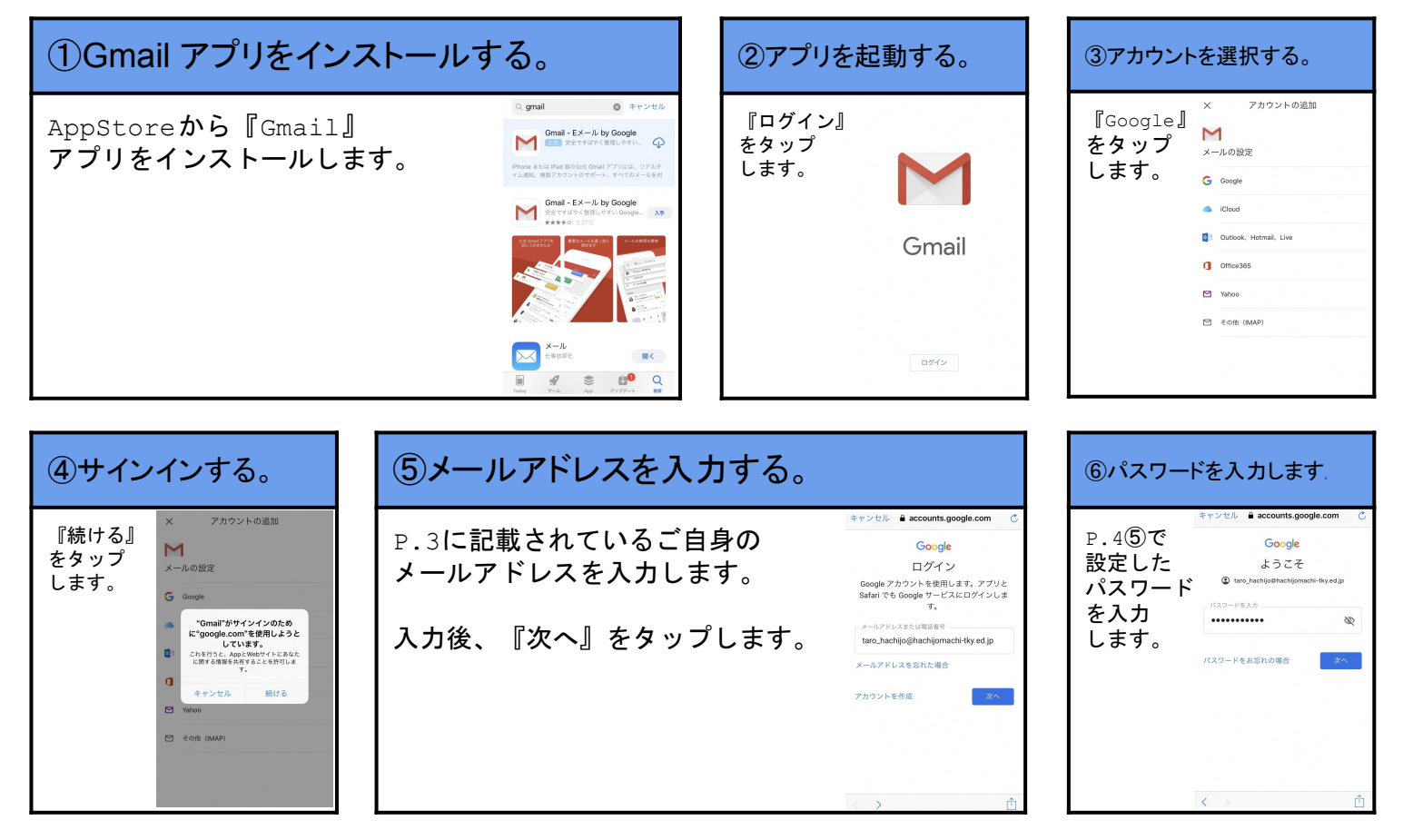

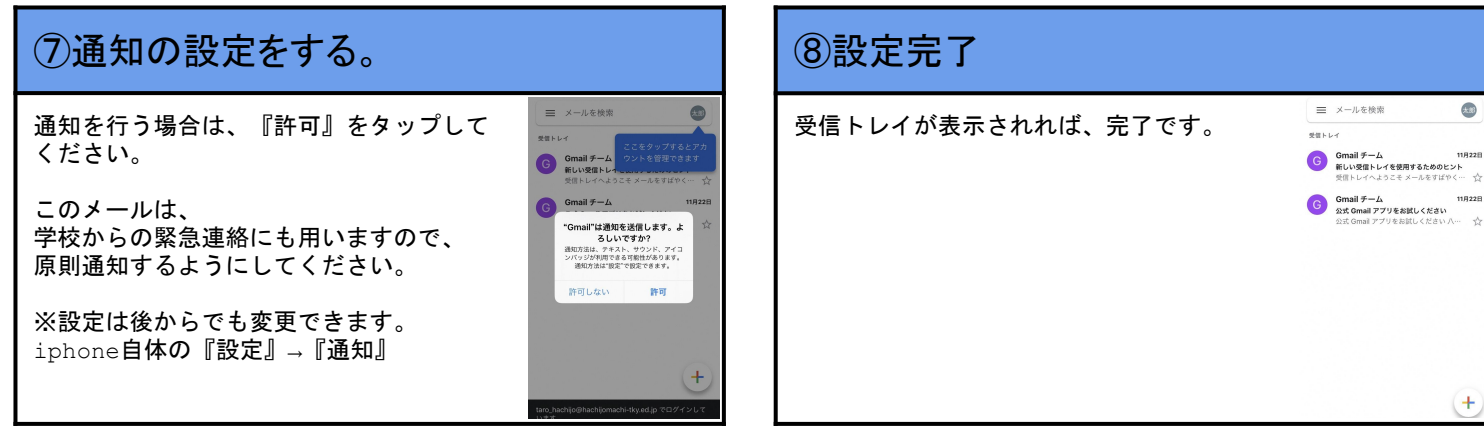

※Gmailを既に利用されている方

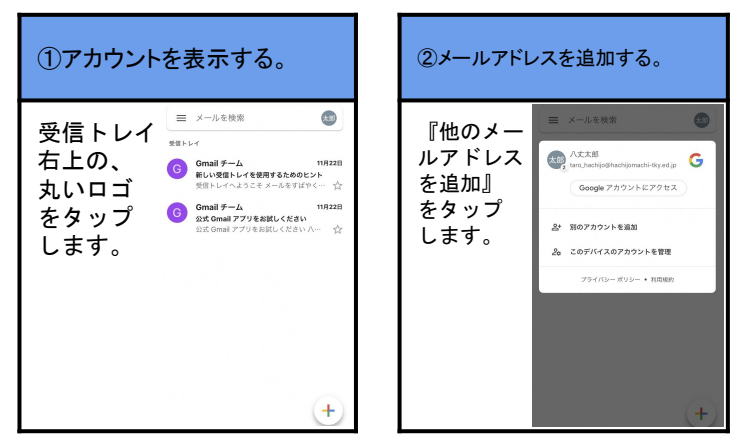

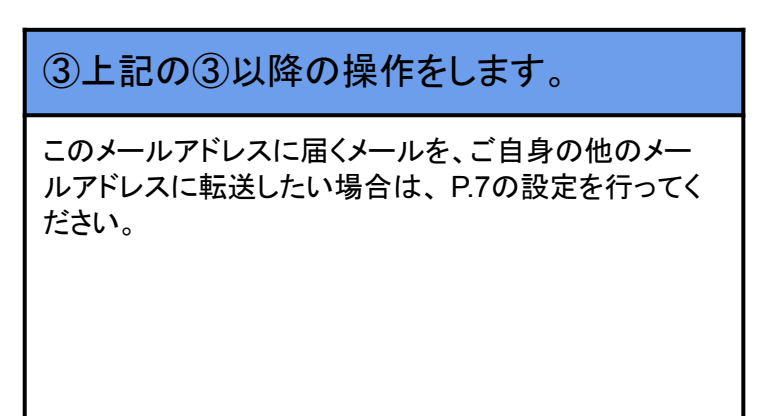

## Gmail アプリ設定(Android端末)

※Gmailを利用していない方

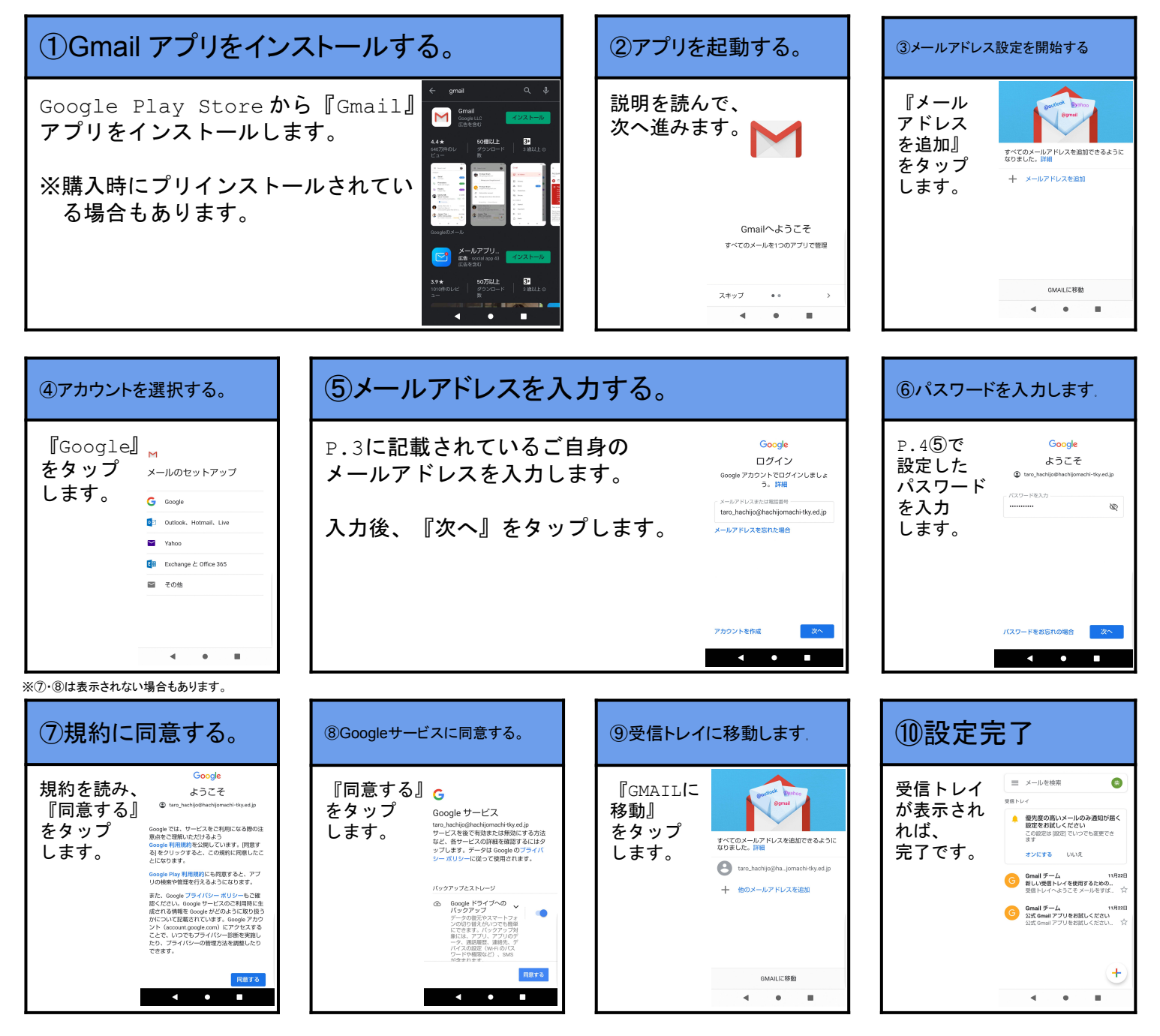

#### ※Gmailを既に利用されている方

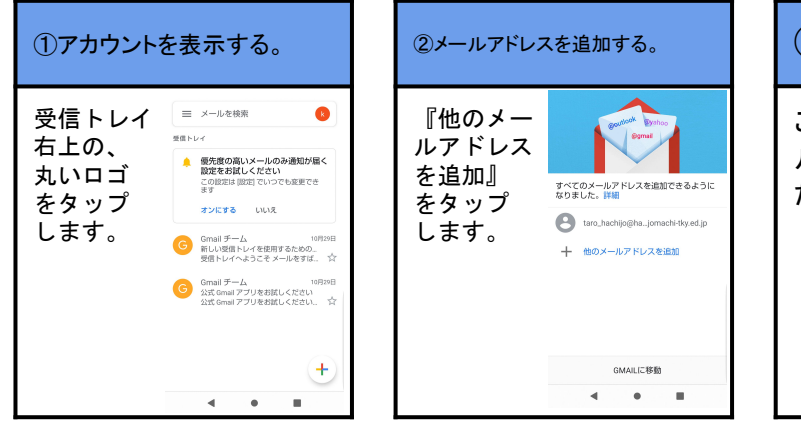

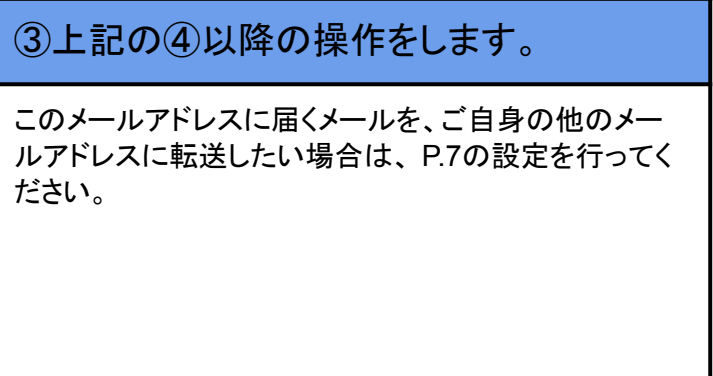

メール転送設定

| ①ブラウザでGmailにアクセスする。                                                          |                                                          | ②メール設定を開く                                         |                                                                                                    |
|------------------------------------------------------------------------------|----------------------------------------------------------|---------------------------------------------------|----------------------------------------------------------------------------------------------------|
| ブラウザで下記の URLに<br>URL:<br>http://mail.hachijo<br>スマートフォンで設定する<br>ブラウザでアクセスする必 | アクセスします。<br>omachi-tky.ed.jp<br>場合も、アプリからではなく<br>要があります。 | 画面右上にある歯車マーク<br>押します。                             | ② 詳: G Suite (1)   1-2/2万 く ) 本 ■   -ルをすばやく検索 受信トレ 11月22日   さい八丈町教育委員会 メール 11月22日   ・ ・   ・ ・   ・ ・   ・ ・   ・ ・   ・ ・   ・ ・   ・ ・   ・ ・   ・ ・   ・ ・   ・ ・   ・ ・   ・ ・   ・ ・   ・ ・   ・ ・ |
| ③メール転送設定を                                                                    | 開く。                                                      | ④転送先メールアドレ                                        | #E0/7カウントアクティビディ:12語<br>スを入力する。                                                                                                    |
| 『メール転送とPOP/IMAP』<br>を開きます。                                                   | - 注意                                                     | 『転送先アドレスを追加』<br>を開き、<br>転送したい先のメール<br>アドレスを入力します。 | メールと視点<br>ラベル 気楽トレイ アカウント フィルクとブロック中のアドレス メール起こと roomMAP<br>マー<br>電話                                                                                                    |

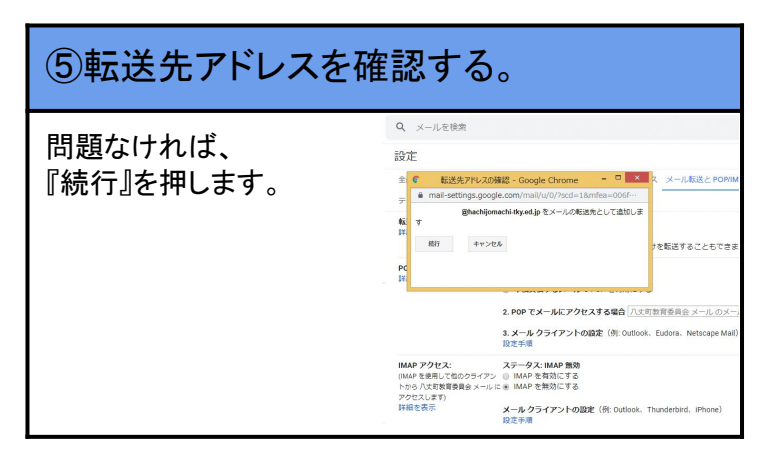

| ⑥転送設定をします。                                |                                                                                                    |  |
|-------------------------------------------|----------------------------------------------------------------------------------------------------|--|
| 転送設定と、<br>このメールアドレスの<br>受信トレイの設定を<br>します。 | と状態     ・       ・ 発信トビイアカウント フィルタとプロックキャクドドンス メールを加えた クトレスシ アドスシ チャット 1       ・ 転送を知たてき       ・ 気気を小皮       ・ 気気を小皮       ・ 気気を少してき       ・ したりフィルタンの「おくしてきます・       ・ したりフィルタンの「おくしてきます・       ・ レトフィルタンの「おくしてきます・       ・ レトフィルタンの「おくしてきます・       ・ レトフィルタンの「おくしてきます・       ・ ロービ・     ・ コークス Norge       ・ ロービ・     ・ コークス Norge Table 76       ・ ロービ・     ・ コークス Norge Table 70       ・ ロービ・     ・ コークス Norge Table 70       ・ ロージーン     ・ コークス Norge Table 70       ・ ロージーン     ・ コークス Norge Table 70       ・ ロージーン     ・ ロージーン       ・ ロージーン     ・ ロージーン       ・ ロージーン     ・ ロージーン       ・ ロージー     ・ ロージー       ・ ロージー     ・ ロージー       ・ ロージー     ・ ロージー       ・ ロージー     ・ ロージー       ・ ロージー     ・ ロージー       ・ ロージー     ・ ロージー       ・ ロージー     ・ ロージー       ・ ロージー     ・ ロージー       ・ ロージー     ・ ロージー       ・ ロージー     ・ ロージー       ・ ロージー     ・ ロージー |  |

メール クライアントの設定(例: Outlook、Thunderbird、 設定手順

※スマートフォンで設定される方。

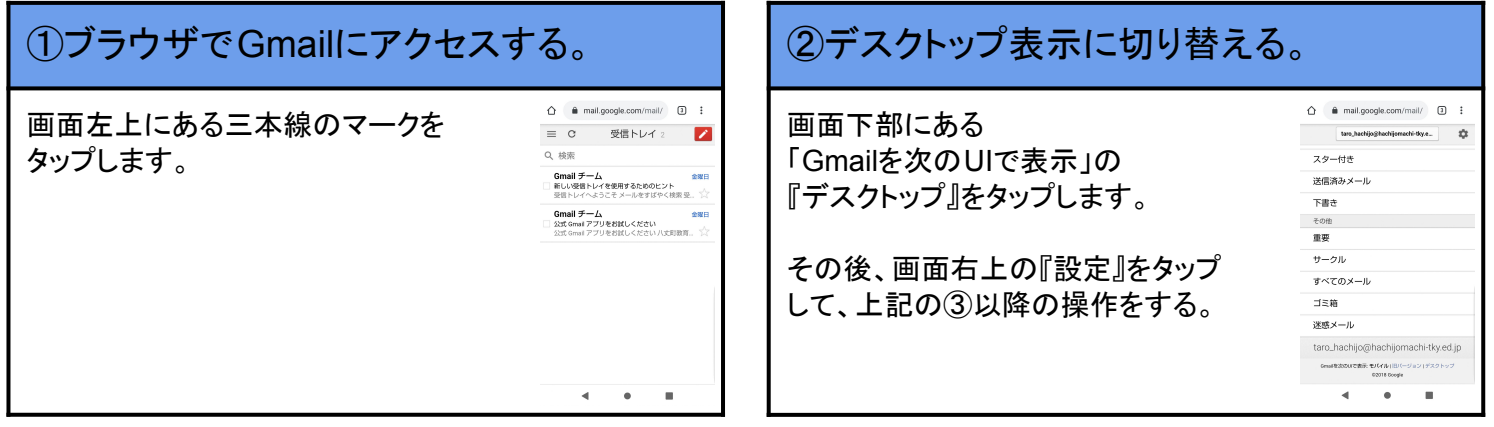